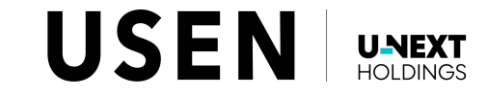

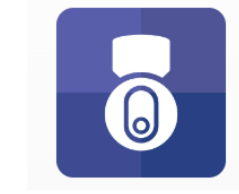

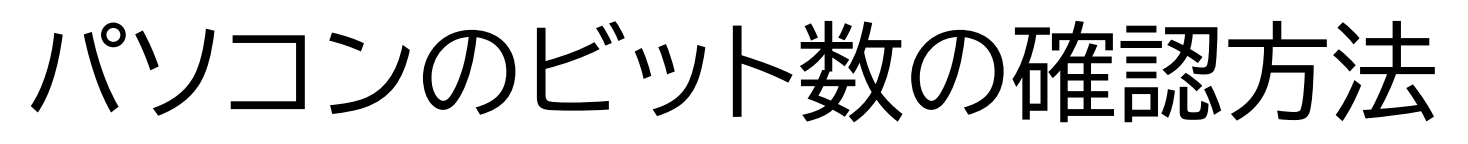

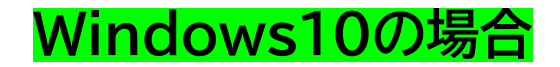

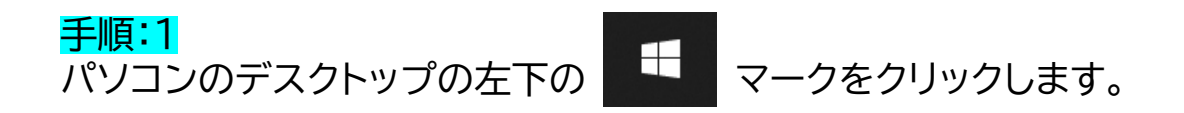

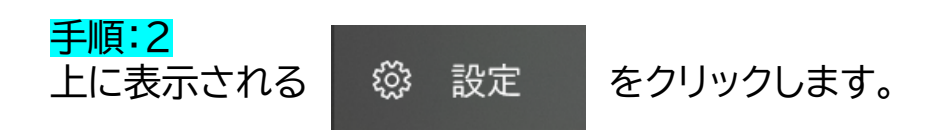

## 手順:3

システム ディスプレイ、サウンド、通知、電源 をクリックします。 口

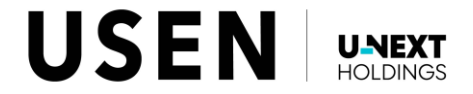

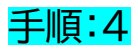

() 詳細情報 をクリックします。

## 手順:5

右画像の赤枠内の箇所をご確認ください。

「32ビットオペレーティングシステム」

⇒ USEN Camera Viewer PC 32bit版

「64ビットオペレーティングシステム」

⇒ USEN Camera Viewer PC 64bit版

|                                       | お使いの PC は監視されており、保護され<br>ています。 |                                                      |  |  |
|---------------------------------------|--------------------------------|------------------------------------------------------|--|--|
|                                       | Windows セキュリテ                  | ィで詳細を確認する                                            |  |  |
|                                       | デバイスの仕様                        | i                                                    |  |  |
|                                       | デバイス名                          |                                                      |  |  |
|                                       | 完全なデバイス名                       |                                                      |  |  |
|                                       | プロセッサ                          | Intel(R) Core(TM) i5-8350U CPU @ 1.70GHz 1.90<br>GHz |  |  |
|                                       | 実装 RAM                         | 8.00 GB (7.88 GB 使用可能)                               |  |  |
|                                       | デバイス ID                        |                                                      |  |  |
|                                       | プロダクト ID                       |                                                      |  |  |
|                                       | システムの種類                        | 64 ビット オペレーティング システム x64 ベース プロセッサ                   |  |  |
|                                       | ペンとタッチ                         | このディスブレイでは、ベン入力とタッチ入力は利用できません                        |  |  |
|                                       |                                |                                                      |  |  |
| <b>システムの</b> 種類 64 ビット オペレーティング システム、 |                                |                                                      |  |  |

詳細情報

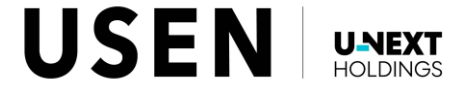

![](_page_3_Picture_0.jpeg)

![](_page_3_Picture_1.jpeg)

![](_page_3_Picture_2.jpeg)

![](_page_3_Picture_3.jpeg)

![](_page_3_Picture_4.jpeg)

![](_page_4_Picture_0.jpeg)

![](_page_4_Picture_1.jpeg)

**バージョン情報** デバイス仕様、PC 名変更、Windows 仕様

をクリックします。

## 手順:5

右画像の赤枠内の箇所をご確認ください。

「32ビットオペレーティングシステム」

⇒ USEN Camera Viewer PC 32bit版

「64ビットオペレーティングシステム」

⇒ USEN Camera Viewer PC 64bit版

| í | デバイスの仕様           |                                                |          |
|---|-------------------|------------------------------------------------|----------|
|   | デバイス名<br>完全なデバイス名 |                                                |          |
|   | プロセッサ             | 11th Gen Intel(R) Core(TM) i7-1185G7 @ 3.00GHz | 3.00 GHz |
|   | 実装 RAM            | 16.0 GB (15.8 GB 使用可能)                         |          |
|   | デバイス ID           |                                                |          |
|   | プロダクト ID          |                                                |          |
|   | システムの種類           | 64 ビット オペレーティング システム、x64 ベース プロセッサ             |          |
|   | ペンとタッチ            | 10 タッチ ポイントでのペンとタッチのサポート                       |          |
|   |                   |                                                |          |
|   | 64 ビット            | ・オペレーティング システム、x64 ベース                         | 、プロセッサ   |

![](_page_4_Picture_11.jpeg)